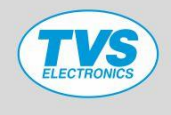

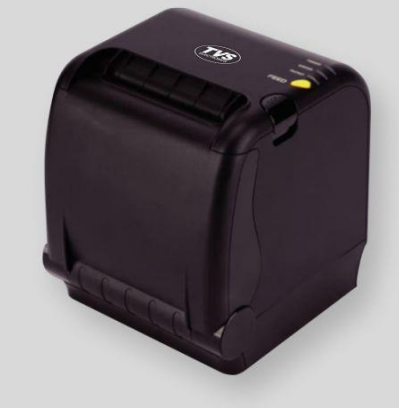

## MODEL: RP 3220 STAR AUE

Receipt Printer User's Manual

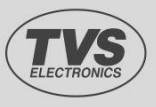

TVS Electronics Limited Arihant E-Park, No.117/1, 8th & 9th Floor, L.B.Road, Adyar, chennai-600020 TEL : +91 44 4200 5200, Email : contactus@tvs-e.in www.tvs-e.in

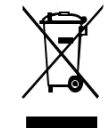

/ Disposal of Old Electrical&Electronic Equipment(Applicable in the European Union and other European countries with separate collection systems)

This symbol on the product or on its packaging indicates that this product shall not be treated as household waste. Instead it shall be handed over to the applicable collection point for the recycling of electrical and electronics equipment. For more detailed information about recycling of this product, please contact your local city office, your household waste disposal service or the shop where you purchased the product,

## Table of Contents

| 1. Parts Identifications             | 3  |
|--------------------------------------|----|
| 2. Setting up the printer            | 4  |
| 2.1 Unpacking                        | 4  |
| 2.2 Connecting the cables            | 5  |
| 2.3 Loading the roll paper           | 8  |
| 3. Control panel and other functions | 11 |
| 3.1 Control panel                    | 11 |
| 3.2 Error Indicating                 | 11 |
| 4. Self Test                         | 12 |
| 5. ASCII Print                       | 13 |
| 6. Select Baud rate Mode             | 13 |
| 7. Hexadecimal Dump                  | 14 |
| 8. Select Error Beep Mode            | 15 |
| 9. Peripherals Connection            | 15 |
| 10. Printer cleaning                 | 16 |
| 11. Specifications                   | 17 |
| 11.1. General Specifications         | 17 |
| 11.2. Auto Cutter Specifications     | 18 |
| 11.3. Interface                      | 18 |
| 11.4. Electrical Characteristics     | 18 |
| 11.5. Environmental Requirements     | 19 |
| 11.6. Reliability                    | 19 |
| 11.7. Certification                  | 19 |
| 12. Command List                     | 20 |

## 1. Parts Identifications

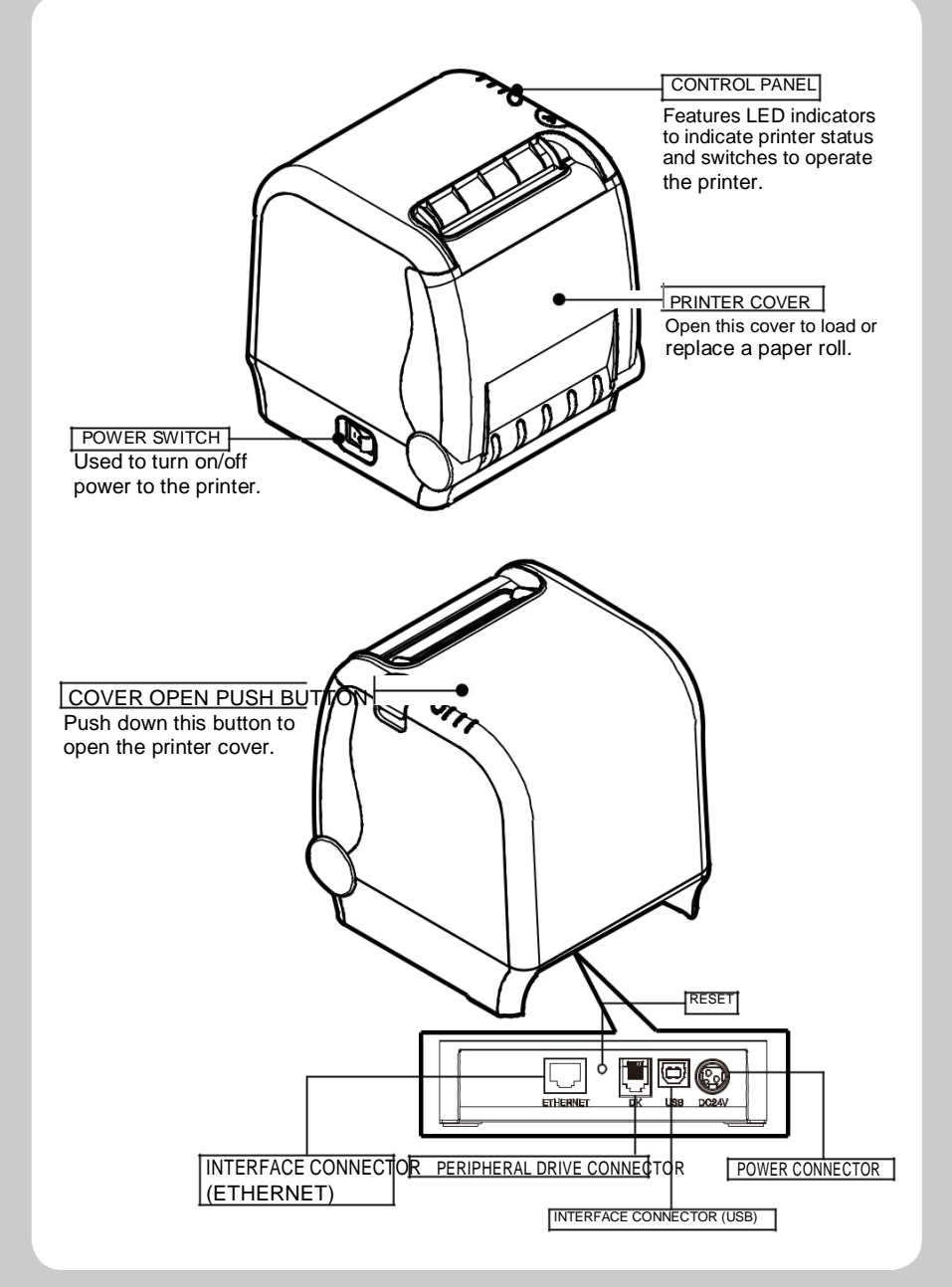

## 2. Setting Up the Printer

#### 2-1. Unpacking

Your printer box should include these items. If any items are damaged or missing, please contact your dealer for assistance.

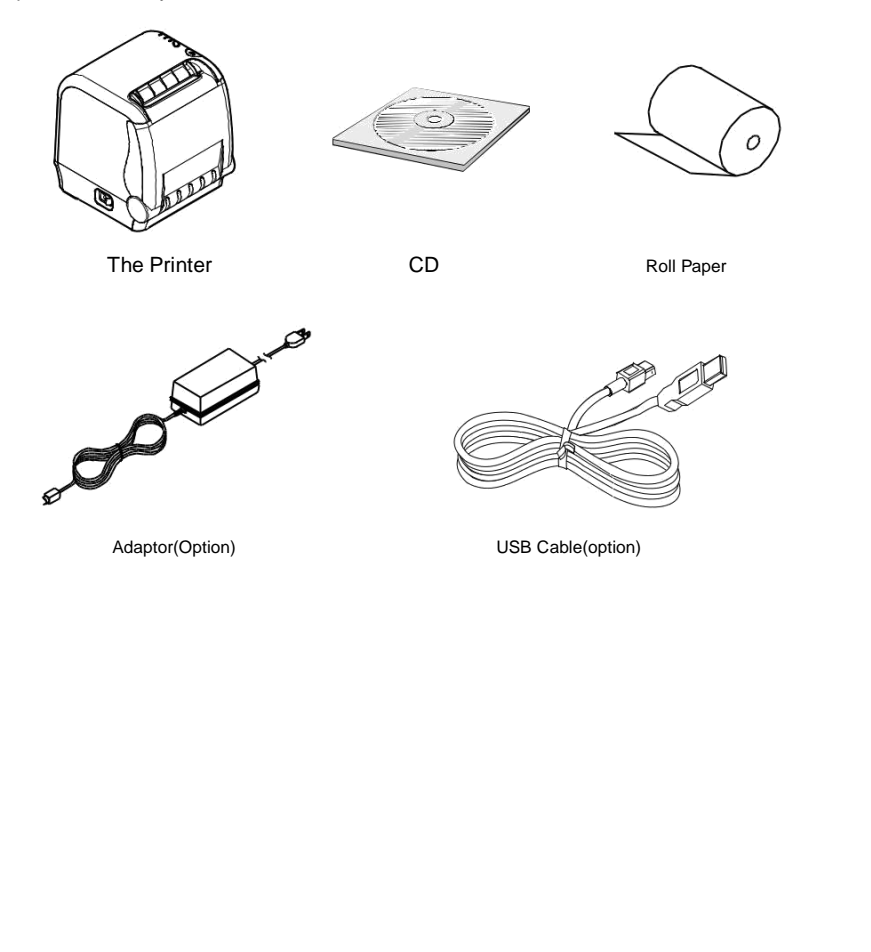

#### 2-2. Connecting the Cables

All cables connect to the connector panel on the back of the printer which is shown below:

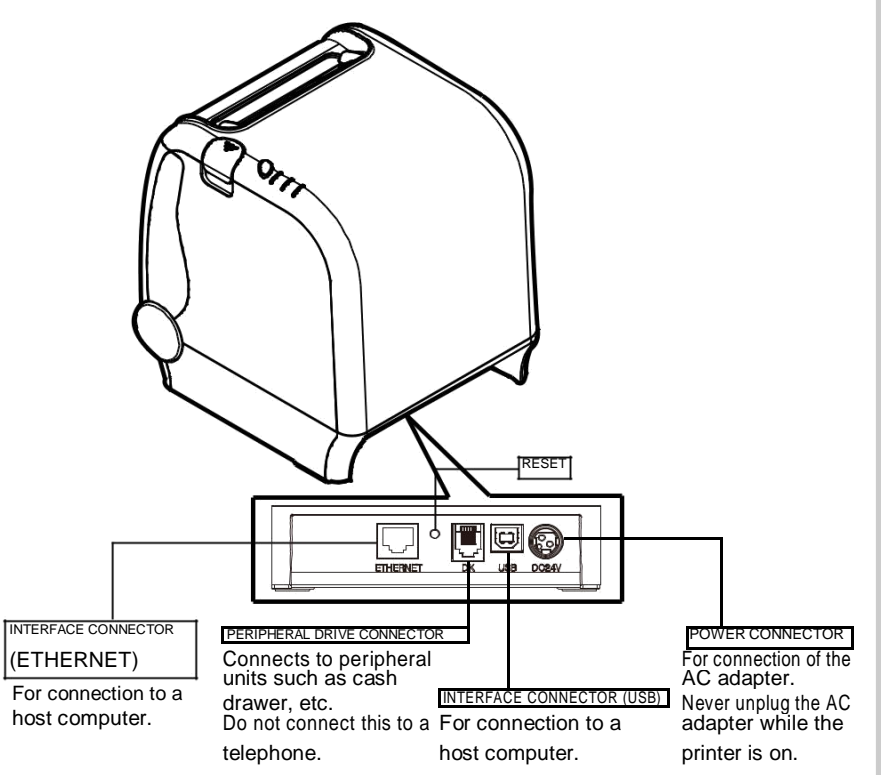

Before connecting any of the cables, make sure that both the printer and the computer are turned off.

#### 2-2-1. Interface Connector

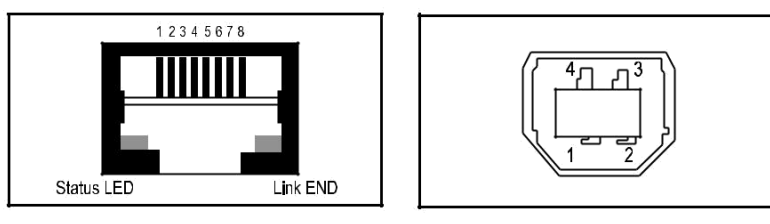

<ETHERNET>

<USB "B" Type>

#### Ethernet Interface

| PIN | SIGNAL     | I/O           |
|-----|------------|---------------|
| 1   | Data Out + | Output Data + |
| 2   | Data Out - | Output Data - |
| 3   | GND        | Ground        |
| 4   | Data IN +  | Input Data +  |
| 5   | Data IN -  | Input Data -  |
| 6   | N.C        |               |
| 7   | N.C        |               |
| 8   | N.C        |               |

#### USB Interface

| Pin | Signal | I/O | Description                |
|-----|--------|-----|----------------------------|
| 1   | +5V    | -   | +5V                        |
| 2   | DATA-  | -   | Printer transmit data line |
| 3   | DATA+  | -   | Printer transmit data line |
| 4   | GND    | -   | System Ground              |

#### 2-2-2. Cash Drawer Connector

The printer can operate two cash drawers with a 6 pin RJ-11 modular connector. The driver is capable of supplying a maximum current of 1.0A for 510ms or less when not printing.

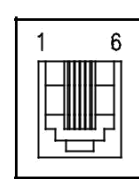

| PIN | SIGNAL                         | DESCRIPTION |
|-----|--------------------------------|-------------|
| 1   | Signal GND                     | -           |
| 2   | Drawer kick-out drive signal 1 | Output      |
| 3   | Drawer open/close signal       | Input       |
| 4   | +24V                           | -           |
| 5   | Drawer kick-out drive signal 2 | Output      |
| 6   | Signal GND                     | -           |

#### ♣NOTE:

Cash drawer 1 and 2 are connected each other inside the printer. As it is not able to distinguish between Cash drawer 1 and 2, we recommend you to use only one cash drawer.

#### 2-3. Loading the Roll Paper

Notes: Be sure to use paper rolls that meet the specifications. Do not use paper rolls that have the paper glued to the core because the printer cannot detect the paper end correctly.

#### ♣Turn off power switch.

1. Make sure that the printer is not receiving data; Otherwise, data may be lost.

2. Open the printer cover by pushing down the cover open push button.

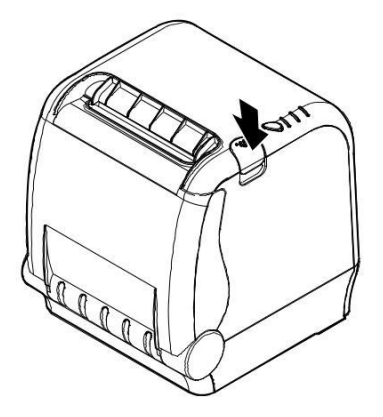

3. Remove the used paper roll core if there is one inside.

4. Insert new paper roll as shown.

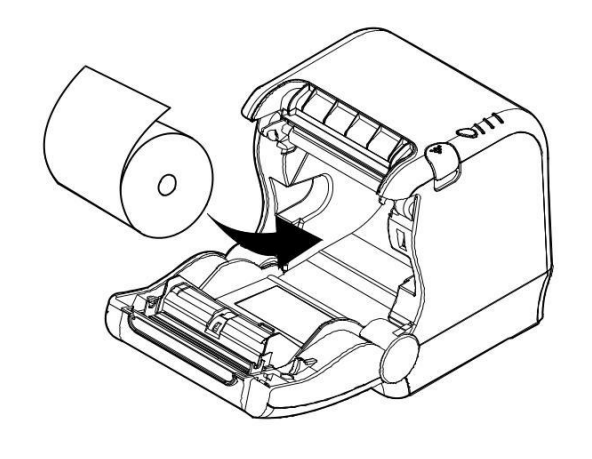

5. Note the correct direction that the paper comes off the roll:

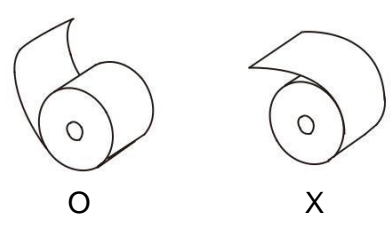

6. Pull out a small amount of paper roll as shown. Then, close the cover.

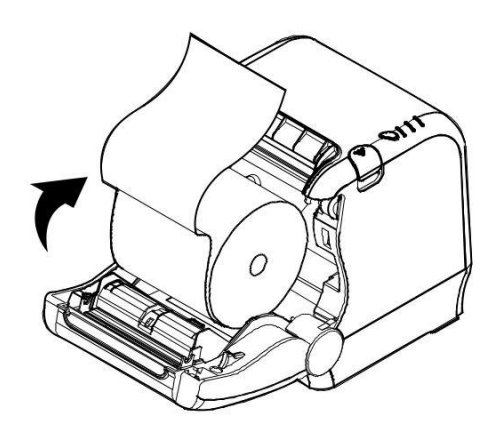

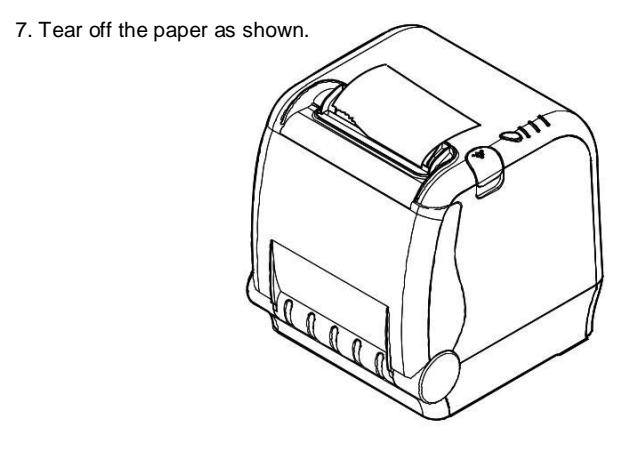

#### ♣CAUTION:

When the cutter is jammed, please follow the steps below.

1.Turn off the power.

2. Press the cover open button and open the cover. : Be careful of cutter blade because the cutter blade might be come out.

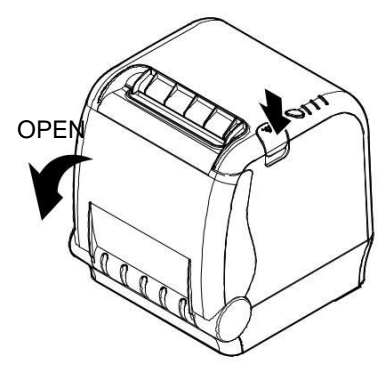

3. Turn on the power, the cutter will automatically reset.

4. Close the cover.

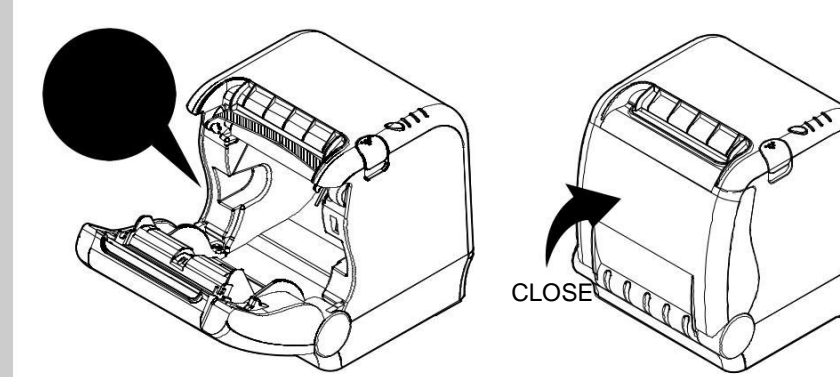

# 3. Control panel and other functions

#### 3-1. Control panel

You can control the basic paper feeding operations of the printer with the button on the control panel. The indicator lights let you to monitor the printer's status.

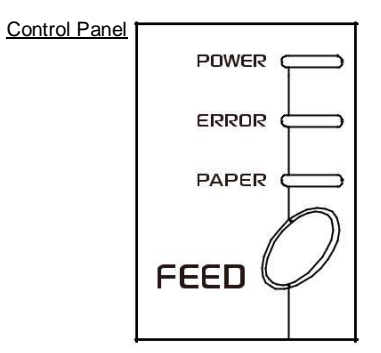

 $\frac{Button}{The button can be disabled by the ESC c 5 command.}$ 

Press the FEED button once to advance paper one line. You can also hold down the FEED button to feed paper continuously.

#### 3-2. Error indicators

This section explains the different patterns signalled by the two LED indicators located on the top cover of the printer.

| CTATUC      | PAPER | ERROR | POWER | DEMARKS                                     |  |
|-------------|-------|-------|-------|---------------------------------------------|--|
| STATUS      | RED   | RED   | GREEN | REMARKS                                     |  |
| Power off   | OFF   | OFF   | OFF   | Normal power is not supplied to the printer |  |
| Power on    | OFF   | OFF   | ON    | Normal power is supplied to the printer     |  |
| On line     | OFF   | OFF   | ON    | Normal error-free mode                      |  |
| Cover open  | OFF   | ON    | ON    | Close cover                                 |  |
| Paper empty | ON    | ON    | ON    | Insert new paper roll                       |  |
| Test mode   | OFF   | OFF   | ON    | Ignored error led                           |  |

# 4. Self Test

The self-test result indicated whether the printer is operating properly. Also with this, user can check following options or status of the printer.

Control circuit Printer mechanism Printing quality ROM version Interface setting

This test is independent of any other equipment or software.

#### Running the self test

1. Make sure the printer is turned off and the printer cover is closed properly before performing the self test 2. Turn the printer on holding the FEED button, then the self-test will start. The self-test prints

the printer setting value and then prints the following, and pauses. (Error LED On)

SELECT MODE BY BUTTON 1.ASCII PRINT 2.SELECT BAUDRATE MODE 3.HEXADUMP MODE 4.SELECT ERROR BEEP MODE

3. Press the FEED button consecutively (1~4)

| 1. ASCII PRINT<br>(press the FEED button once)           | Printing test page constructed with ACII code.                               |
|----------------------------------------------------------|------------------------------------------------------------------------------|
| 2. SELECT BAUDRATE MODE<br>(press the FEED button twice) | Set the speed of Serial Interface<br>(You can set the BAUDRATE in this mode) |
| 3. HEXADUMP MODE<br>(press the FEED button triple time)  | Printing the HEX value received from the interface                           |
| 4. SELECT ERROR BEEP MODE                                | Select Printer Error Beep On/Off                                             |

Ж

♣Wait for 5~6 seconds if you want to exit. Printer performs a cutting when exiting this mode

4. The printer is ready to receive data after finishing setting.

# 5. ASCII Print

ASCII PRINT is printing a test page constructed ASCII code. You can able to check the printer works properly with this

The ASCII PRINT test automatically ends and cuts the paper after printing the following:

\*\*\* Completed \*\*\*

The printer is ready to receive data as soon as it completes the ASCII PRINT.

## 6. Select Baud rate Mode

After entering the BAUDRATE MODE, the list which can select the BPS will be printed. Similar like Self Test, you can press the FEED button to select a BAUDRATE. Once the input performs properly, the printer shows a result and store. The printer is ready to receive data as soon as it completes the SELECT BAUDRATEMODE.

SELECT BAUDRATE BY BUTTON

- 1. 9600bps
- 2. 19200bps
- 3. 38400bps
- 4.115200bps

# 7. Hexadecimal Dump

This feature allows experienced users to see exactly what data is coming to the printer. This can be useful in finding software problems. When you go into the hex dump function, the printer prints all commands and other data in hexadecimal format along with a guide section to help you find specific commands.

#### To use the hex dump feature, follow these steps

Please turn printer off.
Please turn printer on while press down "Feed" button.
Press the FEED button three times when the Self Test printed.
Now printer had entered into Hexa dump mode.
Run any software program that sends data to the printer. The printer prints "Hexadecimal printing mode..." and then all the codes it receives in a two-column format. The first column contains the hexadecimal codes and the second column gives the ASCII characters that correspond to the codes.

#### Hexadecimal Dump

1B 21 00 1B 26 02 40 40 .!..& . @ @ 1B 25 01 1B 63 34 00 1B .%..c4 .. 41 42 43 44 45 46 47 48 ABCDEFGH □ A period (.) is printed for each code that has no ASCII equivalent.

6. Turn off the printer.7. Turn on the printer.

## 8. Select Error Beep Mode

This function is to select the ON/OFF status of the buzzer mode when a printer makes errors such as a lack of paper, cover open etc.

Under this mode, you see the set-up menu printed like the down below. Press the button once or twice to set up the ON/OFF mode.

SELECT ERROR BEEP MODE BY BUTTON 1.BEEP MODE ON 2.BEEP MODE OFF

## 9. Peripherals Connection

This product can communicate with other devices via Bluetooth or Wi-Fi(802.11a/b/g/n) communication and cable.

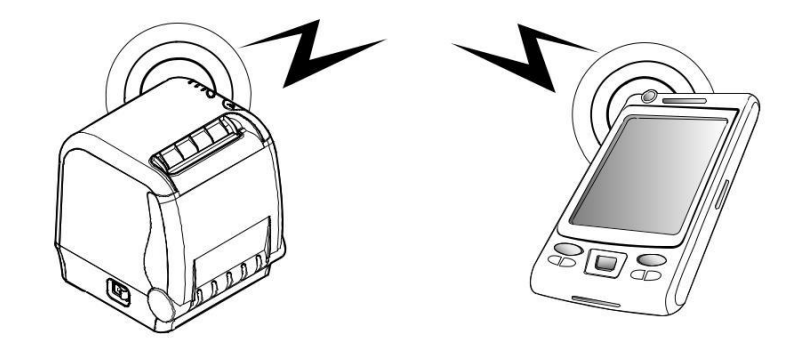

#### 9-1. Bluetooth Connection optional

1. The Printer can be connected to devices equipped with Bluetooth communication capacity (PDAs, PCs, etc.)

2. Use the Bluetooth connection function supported by the device to connect to the printer.

#### NOTE

Refer to the Bluetooth Manual for more details on connection.

#### 9-2. Wi-Fi(802.11a/b/g/n) Connection Optional

- 1. The Printer can be connected to devices equipped with Wi-Fi(802.11a/b/g/n) communication capacity (PDAs, PCs, etc.)
- 2. Use the Wi-Fi(802.11a/b/g/n) connection function supported by the device to

#### NOTE

Refer to the Wi-Fi(802.11a/b/g/n) Manual for more details on connection.

## 10. Printer cleaning

If the interior of the printer is dusty, printing quality can be lowered. In this case, follow the instructions below to clean the printer.

#### ♣Note :

- 1. Make sure to turn the printer power off prior to cleaning
- 2. Regarding print head cleaning, as the print head is very hot during printing, turn off the printer power and wait approximately 10 minute before start.
- 3. When cleaning the print head, take care not to touch the heated part of the print head. The print head subject to be damaged by static electricity.
- 4. Take care not to allow the print head to become scratched and /or damaged in any way.

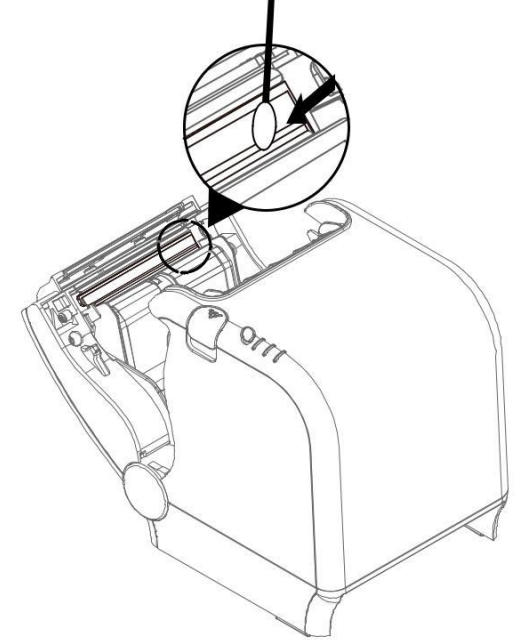

- 1. Use an applicator swab moistened with an alcohol solution to clean the print head and remove any dusts.
- 2. Once the cleaning is completed, insert paper roll into the printer few minutes later and close the printer cover.

#### Preventing Overheating

To prevent the motor from overheating, continuous operation of the printer should be 1.5 m or less in print length. Set the pause time for 30 seconds or more than it.

# 11. Specifications

#### #Important!

When connecting or disconnecting the power supply from the printer, be sure that the following cautions are observed.

Use a power supply (Limited Power Supply) of DC 24V±10% and more than 1.75A. Be careful about installing the printer in an area where there is electrical noise. Take the appropriate measure to protect against electrostatic AC line noise, etc.

#### 11-1. General Specifications

| (1) Printing Method | Direct thermal      |
|---------------------|---------------------|
| (2) Print Speed     | 220mm/sec           |
| (3) Resolution      | 180 DPI             |
| (4) Dot Pitch       | 0.141mm X 0.141mm   |
| (5) Printing Width  | Max 72mm (512 dots) |

#### (6) Number of print columns.

| Font "A"   | Font "B"   |
|------------|------------|
| 42 columns | 56 columns |

(7) Roll paper

Refer to chapter 2 for details on the recommended roll Paper. Paper width : Default 80mm Roll diameter : Max. ø83mm

(8) Weight

1.25 Kg

(8) Overall dimension

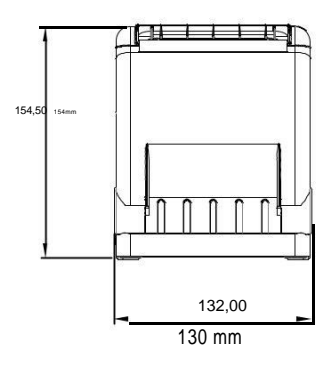

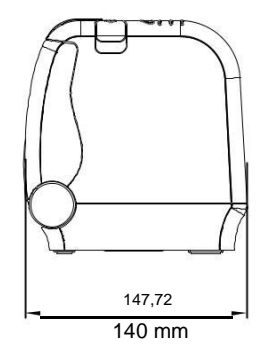

#### 11-2. Auto Cutter Specifications

| (1) Cutting Frequency                         | Max. 30 cuts per minute                                                                                                    |
|-----------------------------------------------|----------------------------------------------------------------------------------------------------|
| (2) Thickness of paper                        | 0.06 ~ 0.09 mm                                                                                                    |
| (3) Cutter Life                               | 1.5 million cuttings (if the paper thickness is between 65 and $80 \mu m$ )                                                                        |
| 11-3. Communications<br>(1)Standard           | USB(B type) + Serial(RS-232C)                                                                                                    |
| (2) Option                                    | Wi-Fi(802.11 a/b/g/n), Bluetooth Ver 4.2(iOS)                                                                                                    |
| 11-4. Electrical Charact<br>(1) Input Voltage | eristics<br>DC 24V ± 10%                                                                                                    |
| (2) Current Consumption                       | Operating: Approx. 1.75 A (at ASC    printing)<br>Peak : Approx. 10 A<br>(at print duty 100%, For 10 seconds or less)<br>Stand-by : Approx. 0.03 A |
| (3) Power Connector                           |                                                                                                    |
|                                               |                                                                                                    |

PIN3 : GROUND -PIN1 : 24V DC PIN2 : No CONNECTION-

# 11-5. Environmental Requirements(1) OperatingTemperature0°C to 45°CHumidity35% to 80% RH (without condensation)

(2) Transport/Storage (except paper)Temperature-20°C to 60°CHumidity10% to 90% RH (without condensation)

11-6. Reliability (1) MCBF 60 million lines

(2) TPH Life 160Km

(3) Cutter Life 1.5 million cuttings (if the paper thickness is between 65 and 80µm)

11-7. Certification (1) FCC PART15 CLASS A (2) UL/cUL (UL 60950-1) (3) KC (4) CE-EMCD Class B (5) ENERGY STAR

This equipment is indoor use and all the communication wirings are limited to inside of the building.

# 12. Command List

| No. | Command | Function                                           | REMARKS |
|-----|---------|----------------------------------------------------|---------|
| 1   | HT      | Horizontal tab                                     |         |
| 2   | LF      | Print and line feed                                |         |
| 3   | CR      | Print and carriage return                          |         |
| 4   | FF      | Print and return to standard mode(in page mode)    |         |
| 5   | CAN     | Cancel print data in page mode                     |         |
| 6   | DLE EOT | Real-time status transmission                      |         |
| 7   | DLE ENQ | Real-time request to printer                       |         |
| 8   | DLE DC4 | Generate pulse at real-time                        |         |
| 9   | ESC FF  | Print data in page mode                            |         |
| 10  | ESC SP  | Set right-side character spacing                   |         |
| 11  | ESC !   | Select print mode(s)                               |         |
| 12  | ESC \$  | Set absolute print position                        |         |
| 13  | ESC %   | Select/cancel user-defined character set           |         |
| 14  | ESC &   | Define user-defined characters                     |         |
| 15  | ESC *   | Set bit-image mode                                 |         |
| 16  | ESC -   | Turn underline mode on/off                         |         |
| 17  | ESC 2   | Select default line spacing                        |         |
| 18  | ESC 3   | Set line spacing                                   |         |
| 19  | ESC =   | Select peripheral device                           |         |
| 20  | ESC ?   | Cancel user-defined characters                     |         |
| 21  | ESC @   | Initialize printer                                 |         |
| 22  | ESC D   | Set horizontal tab positions                       |         |
| 23  | ESC E   | Turn emphasized mode on/off                        |         |
| 24  | ESC G   | Turn double-strike mode on/off                     |         |
| 25  | ESC J   | Print and feed paper using minimum units           |         |
| 26  | ESC L   | Select page mode                                   |         |
| 27  | ESC M   | Select character font                              |         |
| 28  | ESC R   | Select an international character set              |         |
| 29  | ESC S   | Select standard mode                               |         |
| 30  | ESC T   | Select print direction in page mode                |         |
| 31  | ESC V   | Turn 90° clockwise rotation mode on/off            |         |
| 32  | ESC W   | Set printing area in page mode                     |         |
| 33  | ESC \   | Set relative print position                        |         |
| 34  | ESC a   | Select justification                               |         |
| 35  | ESC c 3 | Select paper sensor(s) to output paper-end signals |         |
| 36  | ESC c 4 | Select paper sensor(s) to stop printing            |         |
| 37  | ESC c 5 | Enable/disable panel buttons                       |         |
| 38  | ESC d   | Print and feed paper n lines                       |         |
| 39  | ESC p   | General pulse                                      |         |

| No. | Command      | Function                                            | REMARKS |
|-----|--------------|-----------------------------------------------------|---------|
| 40  | ESC t        | Select character code table                         |         |
| 41  | ESC {        | Turn upside-down printing mode on/off               |         |
| 42  | FS p         | Print NV bit image                                  |         |
| 43  | FS q         | Define NV bit image                                 |         |
| 44  | GS!          | Select character size                               |         |
| 45  | GS\$         | Set absolute vertical print position in page mode   |         |
| 46  | GS *         | Define downloaded bit image                         |         |
| 47  | GS/          | Print downloaded bit image                          |         |
| 48  | GS B         | Turn white/black reverse printing mode on/off       |         |
| 49  | GSH          | Select printing position of HRI characters          |         |
| 50  | GSI          | Transmit printer ID                                 |         |
| 51  | GSL          | Set left margin                                     |         |
| 52  | GS P         | Set horizontal and vertical motion units            |         |
| 53  | GS V         | Select cut mode and cut paper                       |         |
| 54  | GSW          | Set printing area width                             |         |
| 55  | GS \         | Set relative vertical print position in page mode   |         |
| 56  | GS a         | Enable/disable Automatic Status Back(ASB)           |         |
| 57  | GSf          | Select font for HRI characters                      |         |
| 58  | GSh          | Set bar code height                                 |         |
| 59  | GS k         | Print bar code                                      |         |
| 60  | GS r         | Transmit status                                     |         |
| 61  | GS v 0       | Print raster bit image                              |         |
| 62  | GSw          | Set bar code width                                  |         |
|     |              |                                                     |         |
|     |              |                                                     |         |
|     | < Add >      |                                                     |         |
| 1   | ESC i        | Full cut                                            |         |
| 2   | ESC m        | Partial cut                                         |         |
| 3   | FS !         | Set print mode(s) for Kanji characters              |         |
| 4   | FS &         | Select Kanji character mode                         |         |
| 5   | FS -         | Turn underline mode on/off for Kanji character      |         |
| 6   | FS.          | Cancel Kanji character mode                         |         |
| 7   | FS 2 c1 d1dk | Define user-defined Kanji characters                |         |
| 8   | FSC          | Select Kanji character code system                  |         |
| 9   | FS S 1 2     | Set Kanji character spacing                         |         |
| 10  | FS W         | Turn quadruple-size mode on/off for Kanji character |         |

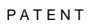

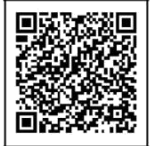

# **TVSE** Take-Back & Recycling Program

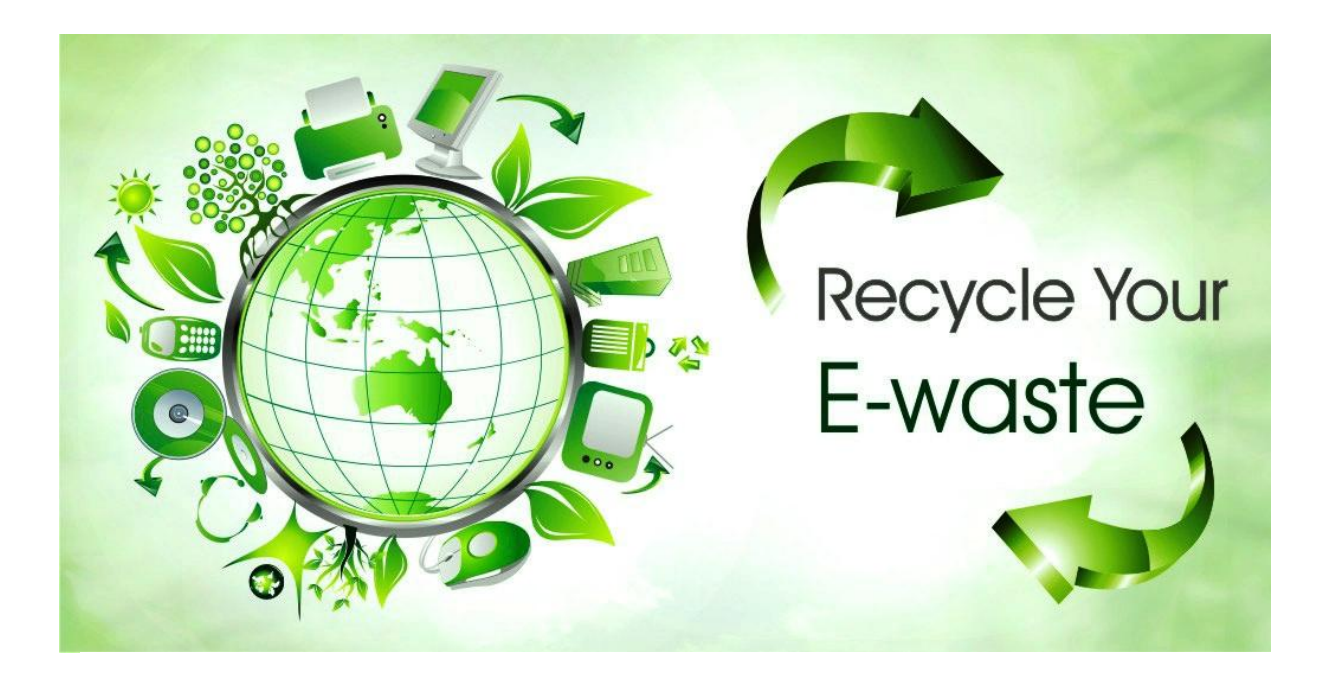

## Overview

The new E-waste (Management) Rules, 2016 have been notified by the Ministry of Environment, Forest and Climate Change, Govt. of India vide notification dt.23.03.2016 and shall come into force with effect from 1st Oct, 2016. According to these Rules, the Producer shall be responsible for channelization of waste electrical and electronic equipment (popularly known as "WEEE"). This will ensure that the e-waste is disposed of in an environmentally friendly manner and will address the leakage to the informal sector.

Phase wise collection targets have been set for Producers to collect e-waste (either in number or weight) and shall be 30% of the quantity of waste generation during first two 2 years of implementation of the Rules, 40% during 3rd & 4th year, 50% during 5th & 6th year and 70% from 7th year onwards.

## **TVS-E Commitment**

TVS-E is committed to environmentally sound management of e-waste taking all steps required to ensure that e- waste are managed in a manner which shall protect health and environment against any adverse effects which may result from hazardous substance contained in such wastes. TVS-E assures that the covered products do not contain lead, mercury, cadmium, hexavalent chromium, poly- brominated biphenyls or poly-brominated di-phenyl ethers above a specified threshold. The threshold for cadmium is 0.01% by weight in homogeneous material, for all other substances, the threshold is 0.1% by weigh t in homogeneous material.

## Introduction

E-waste is any electrical/electronic product or an accessory which is not useable and it is at its end of life for example old defective products like Printers, Keyboards, Mouse, User terminal etc.

E-waste has been defined as "waste electrical and electronic equipment, whole or in part or rejects from their manufacturing and repair process, which are intended to be discarded". Whereas Electrical and electronic equipment has been defined as "equipment which is dependent on electrical currents or electro-magnetic fields to fully functional".

E-waste generally consists of those substances contained in an electronic product which can bring adverse effects to the atmosphere and hence managing it in a proper way is important. Apart from affecting the environment it can also affect the health of the people.

## Waste Collection

TVS-E has put in place a pan India collection mechanism to assist its customers in depositing their e-waste as per the new E-waste (Management) Rules, 2016 effective from 1st October, 2016.

You can deposit the WEEE at the nearest Collection Point. Details of the location of Collection Points and Collection Centres are also available on this website.

TVS-E assures all its customers that all its e-waste collected under these Rules will be recycled/ disposed of by an authorized e-waste Recycler as per the E-waste Management Rules, 2016.

## **Do's and Dont's**

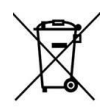

Do's:

- Always drop your used electronic products, batteries, and packaging materials after the end of their life at the nearest collection point.
- Separate the packaging material according to responsible waste disposal options and sorting for recycling.
- Keep the product in isolated area, after it becomes non-functional/un-repairable so as to prevent its accidental breakage

Dont's:

- The product is not meant for re-sale any unauthorised agencies/scrap dealer
- Never dump e-waste in garbage bins.
- Do not dispose of your product at municipal waste bins.
- Do not throw used batteries into household waste.

## FAQs

1. What is e-waste?

E-waste means electrical and electronic equipment, whole or in part discarded as waste by the consumer or bulk consumer as well as rejects from manufacturing, refurbishment and repair processes.

2. What is end-of-life of product?

End-of-life of the product means the time when the product is intended to be discarded by the user.

3. How can you dispose of your e-waste?

You can deposit your e-waste at any of our Collection Points mentioned on our website.

### 4. WHAT CAN I RECYCLE?

Under E-Waste Management & Handling Rules 2016, we will accept and recycle all TVS-E products like Printers, Keyboards, Mouse, User terminal, Cartridges are accepted for recycling.

5. What is EPR (Extender Producer Responsibility)?

EPR means responsibility of any producer of electrical and electronic equipment, for channelization of e-waste to ensure environmentally sound management of such waste.

6. Do consumers have to pay for getting their electronics recycled?

Consumers do not have to pay any fee for recycling of TVS-E products

7. Is there any monitory benefit/discount linked to this take-back and recycling program?

As of now there is no monitory benefit/discount linked to this program. The main benefit of this program is cleaner, safer and green environment.

8. What will happen if the product is not properly handled and is given/sold to scrap dealer like any other ordinary scrap?

In case eWaste is sold to unauthorized dealers, they don't have scientific tools to recycle the products and therefore they are not authorized by the Pollution Control Board. In open area they burn the plastic parts, break the seal of parts which carries gases and try to extract metals. Such smoke and gases pollute the environment. Also hazardous residual are thrown in landfills which is dangerous for land, water, air and living beings. 9. How can you participate in the TVS-E Recycling Programme?

You can dispose of a used TVS-E product very easily and responsibly. Simply call at 044 6688 8888 and drop it at your nearest Collection point's .All these E-waste will be consolidated and forwarded to Tumkur Collection point for final disposal through Authorized E-waste Recycler

10. What are the negative effects of improper recycling and dismantling of old electrical & electronic items?

- If the material is disposed off in open, then it may cause health risks and damage to environment
- Presence of heavy metals such as cadmium, lead etc and other toxic substances may pose risk to health and environment
- Burning of rubber & Plastic in open area causes air pollution.
- Batteries contain hazardous elements which may affect the health & environment, if not disposed off properly.

11. How to safely handle the product while disposing off?

- Old defective product should be kept separately from other products.
- Product should not be dropped in garbage bins containing municipal waste.
- It should be handed over to authorized recycler for safe recycling.
- Product should not be handed over to any recycler who does not have proper recycling facilities

12. What are health hazards and effects on environment if the product is dismantled by the consumer themselves?

All the electronic products are safe to use, but if the consumer dismantles or breaks them, they might be exposed to health hazards due to the chemical substances present in the products, which further can pollute the environment.